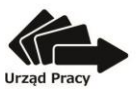

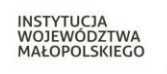

# **JAK ZREALIZOWAĆ BONY?**

## KROK 1: Zarejestruj się w Bazie Usług Rozwojowych (BUR) 1. Na stronie <u>www.uslugirozwojowe.parp.gov.pl</u> w prawy\m górnym rogu wybierz: "Zaloguj". 2. Wybierz: "Jeżeli nie posiadasz konta zarejestruj się"; dokonaj rejestracji. KROK 2: Zapoznaj się z ofertami w BUR, aby wiedzieć ile bonów należy zamówić W polu "Jakiej usługi szukasz" wpisz: Kierunek Kariera lub Kierunek Kariera Zawodowa – w zależności od rodzaju 1. poszukiwanej usługi - i wciśnij ENTER.

- 2. Wybierz interesującą Cię kategorię (informatyka / języki / motoryzacja / organizacja / szkolnictwo), zgodną z zakresem wskazanym w informacji zwrotnej, którą otrzymałeś po zakończonym Bilansie Kariery drogą mailową i ZATWIERDŹ.
- W polu "Sposób finansowania" wybierz: "Współfinansowane z EFS" i ZATWIERDŹ. 3.
- W polu "Wyszukiwanie zaawansowane" wpisz miejscowość, w której chcesz realizować szkolenie. 4
- Wybierz "Szukaj".
- 6. Po kliknięciu na tytuł interesującego Cię szkolenia, sprawdź w polu "Grupa docelowa" czy wybrana przez Ciebie usługa jest przeznaczona również dla uczestników projektu Kierunek Kariera lub Kierunek Kariera Zawodowa.
- 7. W polu "Informacje dodatkowe" sprawdź czy Usługodawca zawarł umowę z WUP Kraków.
- 8. W polu "Opis warunków uczestnictwa" sprawdź czy dla wybranej usługi obowiązkowe jest także przystąpienie do egzaminu.
- 9. Na podstawie informacji w polu "Liczba godzin usługi" możesz sprawdzić ile bonów potrzebujesz na sfinansowanie usługi:
  - szkolenia językowe, kwalifikacja wstępna do zawodu kierowcy: liczba godzin usługi x 1 BON;
  - szkolenia informatyczne, kursy prawa jazdy kat. A, A2, B studia podyplomowe: liczba godzin usługi x 2 BONY;
  - pozostałe szkolenia: liczba godzin usługi x 3 BONY;
  - egzamin dla usług realizowanych w ramach projektu Kierunek Kariera: wartość usługi (max. 600 zł) podzielona przez 15 zł = liczba bonów (max. 40 BONÓW)
  - egzamin dla usług realizowanych w ramach projektu Kierunek Kariera Zawodowa: wartość usługi (max. 1200 zł) podzielona przez 15 zł = liczba bonów (max. 80 BONÓW)

#### PAMIETAJ! Ten etap to tylko rozeznanie w Bazie Usług Rozwojowych. Na usługę możesz się zapisać dopiero wówczas, gdy otrzymasz od Operatora finansowego informację o przyznanych bonach.

## KROK 3: Zamów bony

Wypełnij formularz zamówienia bonów szkoleniowych dostępny na stronie kierunek.pociagdokariery.pl (kliknij pole "Zamów bony")

## Jeżeli:

#### 1/ zamawiasz bony w ramach projektu Kierunek Kariera i prowadzisz działalność gospodarczą lub

2/ zamawiasz bony w ramach projektu Kierunek Kariera Zawodowa i prowadzisz gospodarstwo rolne nie tylko na własne potrzeby po weryfikacji "Zamówienia..." otrzymasz zwrotną informację czy dofinansowanie usług podlega regulacjom w zakresie pomocy de minimis:

ТАК

K otrzymana dotacja będzie stanowić pomoc de minimis, przed zawarciem Umowy o dofinansowanie usług w ramach projektu "Kierunek Kariera" musisz złożyć formularz informacji przedstawianych przy ubieganiu się o pomoc de minimis oraz oświadczenie lub zaświadczenie/a o wysokości pomocy de minimis przyznanej w ciągu bieżącego roku oraz poprzedzających go dwóch lat podatkowych lub o nieotrzymaniu takiej pomocy (dostępne na stronie <u>kierunek.pociagdokariery.pl</u> w zakładce "Dokumenty dla uczestnika projektu")

NIE zawrzemy z Toba umowę jako osobą fizyczną nieprowadzącą działalności gospodarczej

3/ zamawiasz bony w ramach projektu Kierunek Kariera Zawodowa i prowadzisz działalność gospodarczą musisz dołączyć do zamówienia formularz informacji przedstawianych przy ubieganiu się o pomoc de minimis oraz oświadczenie lub zaświadczenie/a o wysokości pomocy de minimis przyznanej w ciągu bieżącego roku oraz poprzedzających go dwóch lat podatkowych lub o nieotrzymaniu takiej pomocy (stanowiące załącznik do zamówienia)

## UWAGA!

Zamówienie można złożyć u doradcy zawodowego, jeżeli Bilans Kariery ogranicza się do jednego spotkania.

## KROK 4: Zawrzyj umowę/umowy z WUP Kraków

- 1. Zgodnie z informacją złożoną na formularzu "Zamówienia bonów..." lub podczas spotkania z doradcą:
  - umowa zostanie do Ciebie wysłana pocztą wówczas należy ją podpisać i obydwa egzemplarze odesłać do WUP Kraków (30-107 Kraków, plac Na Stawach 1) lub
  - otrzymasz maila z informacją o możliwości podpisania umowy w WUP Kraków (w Krakowie, Nowym Sączu lub Tarnowie).
- 2. Datą zawarcia umowy jest data złożenia ostatniego podpisu.

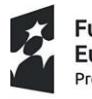

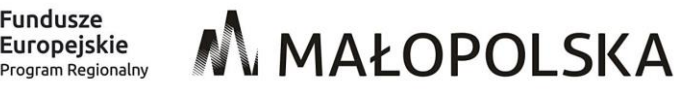

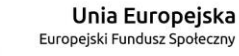

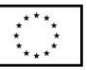

 Jeżeli jesteś zarejestrowany w BUR pracownik WUP Kraków przypisze Ci numer ID (którego końcówką jest numer zawartej umowy) w Bazie Usług Rozwojowych, potwierdzając w ten sposób możliwość korzystania przez Ciebie z ofert z dofinansowaniem, zgodnych z obszarami zawartymi w informacji zwrotnej, którą otrzymałeś po zakończonym Bilansie.

## UWAGA!

Jeżeli do tej pory nie dokonałeś rejestracji w BUR, należy to zrobić niezwłocznie po zawarciu umowy i przekazać informację o rejestracji mailowo na adres <u>bony@wup-krakow.pl</u>. Brak informacji będzie skutkował niemożnością przypisania numeru ID.

## KROK 5: Wpłać wkład własny

- 1. W tytule wpłaty podaj numer umowy.
- 2. Dokonaj wpłaty w terminie 14 dni roboczych od zawarcia umowy, w wysokości i na numer konta określone w umowie.
- 3. Po zaksięgowaniu wpłaty otrzymasz e-maila od Operatora finansowego (OF) z informacją o:
  - liczbie przyznanych bonów;
  - loginie do systemu elektronicznych bonów szkoleniowych (<u>https://bony.pociagdokariery.pl/login</u>) oraz kodzie weryfikacyjnym, które pozwolą Ci śledzić status Twoich bonów.

## UWAGA!

Jeśli po zawarciu umowy nie wpłacisz (poprawnej) kwoty wkładu własnego w wymaganym terminie, Twoja umowa wygaśnie. Możesz wtedy zawrzeć jeszcze tylko jedną umowę.

## KROK 6: Zaloguj się w BUR, wyszukaj usługę i zapisz się na nią

- 1. Wyszukaj usługę postępując jak w KROKu 2.
- 2. Wybierz "Zapisz się na usługę".
- 3. W "Formularzu zgłoszenia na usługę" wpisz:
  - swoje ID (rozwijając listę w polu "brak wsparcia" zobaczysz jeden lub dwa numery ID, w zależności od tego czy chcesz korzystać z bonów projektu Kierunek Kariera (końcówka WKK/...../1), Kierunek Kariera Zawodowa (WZ/....Z/1) lub obu łącznie; przy zapisie na szkolenie wybierz numer ID w zależności od usługi na którą się zapisujesz) – to znak dla instytucji szkoleniowej, że otrzymałeś dofinansowanie; brak wpisania ID oznacza brak możliwości rozliczenia usługi bonami szkoleniowymi
  - dane do faktury jest to niezbędne do rozliczenia usługi przez firmę szkoleniową;
  - uzupełnij również dane adresowe, dotyczące sytuacji gospodarstwa domowego oraz wykonywanego zawodu.
- 4. Jeśli wybrałeś szkolenie z obowiązkowym egzaminem zapisz się również na egzamin.

## UWAGA!

Jeżeli nie przystąpisz do obowiązkowego egzaminu poniesiesz koszty całej usługi szkoleniowej wraz z egzaminem.

KROK 7: Czekaj na kontakt z wybranej przez Ciebie instytucji szkoleniowej (usługodawcy)

- 1. Skontaktuje się z Tobą pracownik wybranej przez Ciebie instytucji szkoleniowej. Przekaż mu kod weryfikacyjny oraz Twój numer PESEL, aby mógł zarezerwować z Twojej puli bony na usługę.
- 2. Otrzymasz e-maila od BUR o przyjęciu zgłoszenia na usługę.
- 3. Otrzymasz e-maila od OF z informacją o rezerwacji bonów oraz kod PIN, niezbędny do rozliczenia usługi.
- 4. Wpłać w instytucji szkoleniowej tę część kosztu szkolenia, która przewyższa max. kwotę dotacji do 1 godziny szkolenia.

## KROK 8: Weź udział w usłudze

#### UWAGA!

Jeżeli przerwiesz udział w szkoleniu i nie otrzymasz zaświadczenia potwierdzającego osiągnięcie efektów uczenia, poniesiesz koszt całej usługi wraz z ewentualnym egzaminem.

## KROK 9: Zakończ usługę

- 1. Przekaż usługodawcy kod PIN niezbędny do rozliczenia usługi (w ostatnim dniu usługi). Kod PIN możesz wygenerować na stronie <u>bony.pociagdokariery.pl</u> (kliknij ikonę przy wybranej usłudze).
- 2. Liczbę rozliczonych bonów możesz sprawdzić na stronie bony.pociagdokariery.pl.
- 3. Usługodawca potwierdzi w BUR ukończenie przez Ciebie usługi (do 7 dni od jej zakończenia).
- 4. Otrzymasz e-maila lub sms od BUR przypominającego o konieczności dokonania oceny usługi.

KROK 10: Oceń usługę w BUR (do 28 dni od jej zakończenia)

- 1. Po Twojej ocenie otrzymasz od usługodawcy do wiadomości fakturę za usługę.
- 2. Usługodawca rozliczy usługę z OF.
- 3. Otrzymasz od OF e-maila z informacją o zapłacie za usługę oraz o ewentualnym zwrocie nadpłaconego wkładu własnego na konto, z którego dokonałeś wpłaty.

#### UWAGA!

Jeżeli nie dokonasz oceny w terminie poniesiesz koszty całej usługi wraz z ewentualnym egzaminem.

#### W razie wątpliwości pomocą służą:

- Punkt Obsługi Klienta w WUP Kraków:
- ✓ w Krakowie tel. 12 61 98 459,
  12 61 98 493 12 61 98 409 mail: k<sup>2</sup>
  - 12 61 98 493, 12 61 98 409, mail: <u>kariera@wup-krakow.pl</u> ✓ w Nowym Sączu - 18 442 94 90,442 94 32, 442 91 25, mail: <u>centrum.nowysacz@wup-krakow.pl</u>
- ✓ w Tarnowie -tel. 14 62 69 940, mail: <u>centrum.tarnow@wup-krakow.pl</u>
- Operator finansowy (po zawarciu umowy z WUP Kraków) tel. 22 34 67 505, 34 67 515, mail: <u>tbok.kk@sodexo.com</u>
- Baza Usług Rozwojowych (na etapie rejestracji i wyboru usługi)
  tel. 801 808 108, 22 574 07 07.